【メール転送設定方法】

会員マイページでメールの転送設定を行うことができます。

①トップ画面(<u>https://jicpa.or.jp/</u>)で"会員ログイン"をクリックし、「ログイン」画面で ユーザーIDとパスワードを入力して「ログイン」をクリックしてください。

|  | 中 日本公認会計士協会<br>The Japanese Institute of Certified Public Accountants | > English   > 本部/地域会連絡先 | 検索 | > 会員ログイン |
|--|-----------------------------------------------------------------------|-------------------------|----|----------|
|--|-----------------------------------------------------------------------|-------------------------|----|----------|

②「各種設定」をクリックしてください。

| 千葉 花子            | <b>さん</b>                                           |
|------------------|-----------------------------------------------------|
| 会員情報の確認・<br>変更 > | 登録証明発行依頼 >                                          |
| 会費の確認 >          | 各種申請・委員会<br>旅費確認 >                                  |
| 各種設定             | <ul> <li>ご利用ガイド</li> <li>メール受信設定の変<br/>更</li> </ul> |

③設定を変更する場合は、転送メールアドレス欄の「変更」をクリックしてください。

転送メールアドレス ※一部のフリーメールアドレスでは正常にご利用いただけない場合がございます。

| 転送先アドレス                           | chiba@sec.jicpa.or.jp                                          | 変更   |
|-----------------------------------|----------------------------------------------------------------|------|
| 転送設定                              | メールボックスにメールを残す                                                 |      |
| 会計・監査ジャーナル等の郵送(<br>※転送設定をされている場合、 | 事止の希望申請は <u>こちら</u> [二から<br>転送先メールアドレスに誤りがないことを必ず確認の上、アクセスしてく) | ださい。 |

④普段お使いのメールアドレスを入力して、「次へ」をクリックしてください。

転送先のメールアドレスは最大3件まで設定することが可能です。

| 1                | 1                           | chiba@sec.jicpa.or.jp                                                                                                    |
|------------------|-----------------------------|----------------------------------------------------------------------------------------------------|
| 3                | 2                           |                                                                                                    |
| 3                | 3                           |                                                                                                    |
| ₽⊼               | 送先                          | を設定された方で、協会配布のメールアドレスでのメール送受信を設定しない方は、下記の「メール                                                                                                    |
| BC               | $n \times i^{-}$            |                                                                                                    |
|                  | UNIC                        | [メールを残さない] をチェックしてくたさい。                                                                                                    |
| *                | 協会                          | ンメールを残さない」をチェックレ(くたさい。<br>「徹布のメールアドレスの送受信をされない方は、必ずメールBOXに残さない設定をお選びください。<br>」BOXの再通常サビーダにたりメール「修繕サキヤシントを取りがたりキャ                                                                                  |
| *                | 協会<br>メー                    | :メールを残さない」をチェックしてくたさい。<br>都布のメールアドレスでの送受量をされない方は、必ずメールBOXに残さない設定をお選びください。<br>ルBOXの受信容量が一杯になりメールが転送されなくなる恐れがあります。                                                                                  |
| *                | 協会<br>メー                    | :メールを残さない」をチェックしてくたさい。<br>都布のメールアドレスでの送受局をされない方は、必ずメールBOXに残さない設定をお選びください。<br>ルBOXの受傷容量が一杯になりメールが転送されなくなる恐れがあります。<br>くールBOXにメールを残さない                                                               |
|                  | 協会<br>メー                    | メールを残さない!をチェックしてくたさい。<br>桜布のメールアドルズでの送気最もされない方は、必ずメールBOXに残さない設定をお選びください。<br>ルBOXの受傷容量が一杯になりメールが転送されなくなる恐れがあります。<br>< ールBOXにメールを残さない                                                               |
| ×<br>            |                             | ンメールを残さない」をチェックしてくたさい。<br>都布のメールアドレスでの送受局をされない方は、必ずメールBOXに残さない設定をお選びください。<br>ルBOXの受信管型が一杯になりメールが転送されなくなる恐れがあります。<br>メールBOXにメールを残さない<br>定不要(または他のメールアドレスを所有していない)                                  |
| ※<br>○ 転<br>一度ご設 | 協会<br>メー<br>〕 ン<br>送設<br>定い | ンメールを焼きない1をチェックしてくたさい。<br>級布のメールアドレスでの選奨信をされない方は、必ずメールBOXに残さない設定をお選びください。<br>ルBOXの受信管量が一杯になりメールが転送されなくなる恐れがあります。<br>ペールBOXにメールを残さない<br>定定不要(または他のメールアドレスを所有していない)<br>ただいた後も、「各種設定」メニューから変更いただけます。 |

⑤設定内容を確認して、正しければ「完了」をクリックしてください。

変更すると24時間はメールアドレスの追加、変更は行えませんので、ご注意ください。

| 転送メールアド      | レスの変更                                                   |    |
|--------------|---------------------------------------------------------|----|
| 下記情報で設定します。よ | ろしいですか?                                                 |    |
| 転送メールアドレス    | chiba@sec.jicpa.or.jp<br><mark>《メールポックスにメールを残す</mark> 》 |    |
| ・戻る          |                                                         | 完了 |

【一斉メール受信設定方法】

会員マイページでメールの受信設定を行うことができます。

①トップ画面(<u>https://jicpa.or.jp/</u>)で"会員ログイン"をクリックし、「ログイン」画面で ユーザーIDとパスワードを入力して「ログイン」をクリックしてください。

|--|

②「メール受信設定の変更」をクリックしてください。

| 千葉 花子          | ·さん<br>**                                      |
|----------------|------------------------------------------------|
| 会員情報の確認・<br>変更 | 登録証明発行依頼 >                                     |
| 会費の確認 >        | 各種申請・委員会<br>旅費確認 >                             |
| 各種設定           | <ul> <li>ご利用ガイド</li> <li>メール受信設定の変更</li> </ul> |

③メール受信カテゴリ選択の一覧より、お知らせ □本部・地域会からのお知らせ に ✓を入れて、確認をクリックしてください。(専門情報等の選択は自由です。)

メール受信カテゴリ選択

| 協会からのお知ら<br>受信したい情報の              | 5世や協会WEBサイトの更新情報を受信することができます。<br>Dカテゴリにチェックを付けて「確認」ボタンをクリックしてください。                              |  |  |
|-----------------------------------|-------------------------------------------------------------------------------------------------|--|--|
| ※ 情報の送信先は<br>アドレスを設定<br>※ 「お知らせ」は | 協会が付与した「NXXXのgicpa.or.jp」です。通常利用しているメールアドレスで受信したい場合は、転送メール<br>してください。<br>所属している会からの情報が配信されます。   |  |  |
| お知らせ                              |                                                                                                 |  |  |
| ■ オ部・地域会からのお知らせ                   |                                                                                                 |  |  |
|                                   | □ 協会が配信する全ての専門情報を取得する                                                                           |  |  |
|                                   | <ul> <li>監査</li> <li>「監査・保証実務委員会」「業種別委員会」「IT委員会」</li> <li>「銀行等監査特別委員会」「監査基準委員会」などの情報</li> </ul> |  |  |
|                                   | <ul> <li>□ 会計<br/>「会計刻度委員会」などの情報</li> </ul>                                                     |  |  |
|                                   | <ul> <li>□ 税務</li> <li>「租税調査会」などの情報</li> </ul>                                                  |  |  |
|                                   | <ul> <li>□ 経営<br/>「経営研究調査会」などの情報</li> </ul>                                                     |  |  |
| 専門情報                              | 非営利・公会計<br>「学校法人委員会」「非営利法人委員会」<br>「公会計委員会」「地方公共団体監査特別委員会」などの情報                                  |  |  |
|                                   | 「その他協会案件」「プロジェクトチーム」などの情報                                                                       |  |  |
| 国際動向                              | お知らせ                                                                                            |  |  |
| ※ 一度ご設定いたた                        | らいた後も、「会員マイページ設定」メニューから変更いただけます。                                                                |  |  |
| ▼戻る                               | 確認                                                                                              |  |  |

④設定内容を確認して、正しければ「完了」をクリックしてください。

## メール受信カテゴリ選択

下記情報で設定します。よろしいですか?

| お知らせ | <ul> <li>✓ 協会からの重要なお知らせ(会長声明・執行部指示等)</li> <li>✓ 本部・地域会からのお知らせ</li> </ul> |
|------|--------------------------------------------------------------------------|
| 専門情報 | ✓ (専門情報メールは設定されていません)                                                    |
| 国際動向 | ✓ (国際動向メールは設定されていません)                                                    |
| + 戻る | 現了                                                                       |